## 4 実施状況報告

## 4.1 実施状況報告の通達

継続中の研究課題については、【通知サービス】実施状況報告のお願 ※実施状況報告の通達は事 い"のメールが届くことがあります【図4-1】。このメールを受け取 務局から送信されます。 ったらすみやかに下記手順に従って、「実施状況報告」を提出してく ださい。

※実施状況報告のお願いは 研究責任者に通達されます。

【図4-1】

| 差出人: 倫理審査申請システム <u><noreply@hp.private< u="">&gt;<br/>件名: 【通知サービス】研究実施状況報告のお願い<br/>日付: 2018年 8月 22日 (水) 3:00 pm<br/>宛元: <u>hikari@hp.private</u><br/></noreply@hp.private<></u> |  |  |  |  |
|----------------------------------------------------------------------------------------------------|--|--|--|--|
| 申請者 ひかり 様                                                                                                    |  |  |  |  |
| 以下の研究の研究実施状況の報告を行ってください。                                                                                                    |  |  |  |  |
| 【試験番号】<br>2018-004                                                                                                    |  |  |  |  |
| 【課題名】<br>○○○と△△△に関する研究その1                                                                                                    |  |  |  |  |
| 【実施状況報告入力URL】<br><<>>>                                                                                                    |  |  |  |  |
| 倫理審査申請システムトップページ<<                                                                                                    |  |  |  |  |
| ※このメールは機械処理により送信されています。<br>このメールに返信することはできません。                                                                                                    |  |  |  |  |

## 4.2 申請書の作成

メール本文のリンクをクリックすると、本システムのログイン画面が ※【図6-1】 申請メニュー 表示され、ログインすると実施状況報告の入力画面が開きます【図4 の[実施状況報告]のリンクを -2].

クリックしても実施状況報 告の入力画面が開きます。

 $[\boxtimes 4 - 2]$ 

| 実施状況報告            |                                                                                                    |                          |      |                |   |
|-------------------|----------------------------------------------------------------------------------------------------|--------------------------|------|----------------|---|
| 試験番号              | 2018-004                                                                                                    |                          |      |                |   |
| 課題名               | 000とムムムに関する研究その1                                                                                                    |                          |      |                |   |
| UMINIMID #        | 000                                                                                                    |                          |      |                |   |
| 莱格                | <ul> <li>当院目標定例数:</li> <li>(研究全体の目標症例数:</li> <li>当院同意取得例数:</li> <li>当院実施例数:</li> <li>(うち、完選例数:</li> </ul>                                                           | ି ଖ<br>ି ଖ<br>ି ଖ<br>ି ଖ | )    |                |   |
|                   | 中止例数:<br>・ 実績の現時点: 2018年08月221<br>1. 安全性<br>回                                                                                                    | 91)<br>I III             |      |                |   |
| 英施伏咒              |                                                                                                    |                          |      |                |   |
| 務告約点で<br>使用している仮数 | - 研究計画書<br>作成年月:年_月_日<br>板番号 第<br>- 試験薬(物語)概要書または添付文<br>作成年月:年_月_日<br>板番号 第                                                                                         | 11<br> 版<br>  11<br>  版  |      |                |   |
|                   | <ul> <li>・ 同業規則交差、開業者<br/>(市成年月:年_月_1)<br/>広場号 第</li> <li>・ その他の資料<br/>原村ファイル名: [<br/>市成年月:年_月_1<br/>反場号 第</li> <li>※付ファイル名: [<br/>市均定年月:年_月_1<br/>尻撮号 第</li> </ul> |                          | ]    |                |   |
|                   | 添付ファイル名:<br>竹窓年月:                                                                                                    |                          |      |                |   |
| 保守                | 8                                                                                                    |                          | <    |                |   |
| 添付資料              | 研究計画書<br>試験業(機器)概要書または添付文書<br>問題説明文書、問意書                                                                                                    |                          |      | 参照<br>参照<br>参照 | × |
| その他添付資料           | ● 油加ファイル<br>の取えたが場合や自計ファイルサイズが20M<br>一般保存した後、ITEBBRで高かしてくださ                                                                                                    | 日本語ス 3時8は                | ×××× |                |   |
| 一动保存 申請           | キャンセル                                                                                                    | 1.00                     |      |                | - |

ここで必要事項を入力し、[申請]ボタンをクリックすれば報告は完了 します。新規申請と同様に、一時保存、修正、削除、事務局への問い 合わせの機能が利用できます。